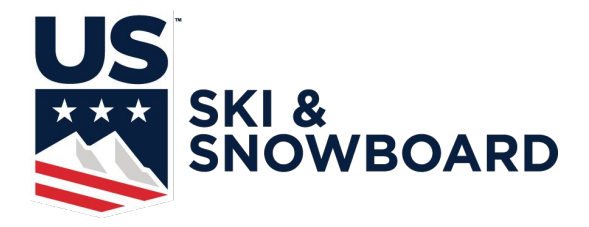

**Official's Look Up Instructions** 

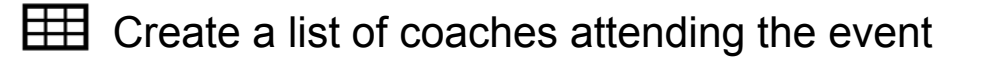

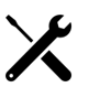

Go to "Public Tools" on the U.S. Ski & Snowboard website

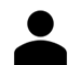

Choose Member Look Up (or Officials Look Up)

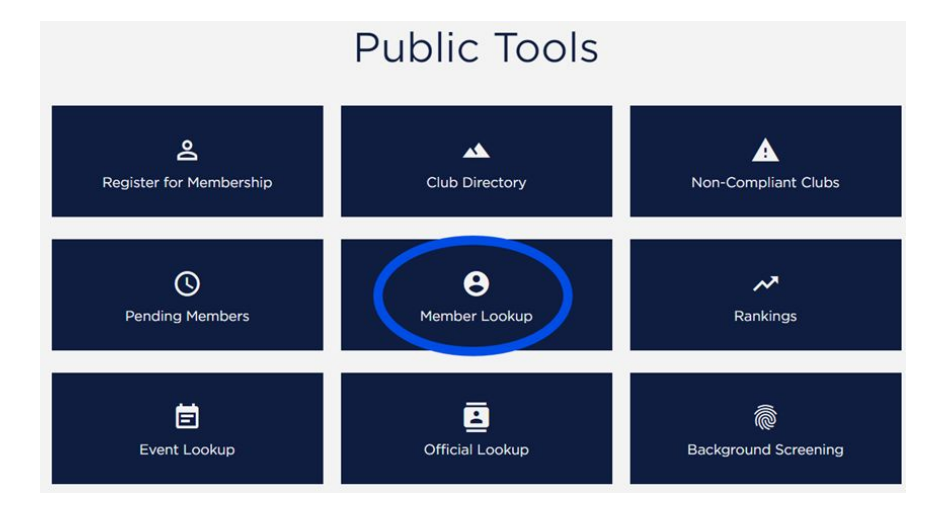

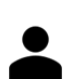

Enter member's name or membership number Click Submit

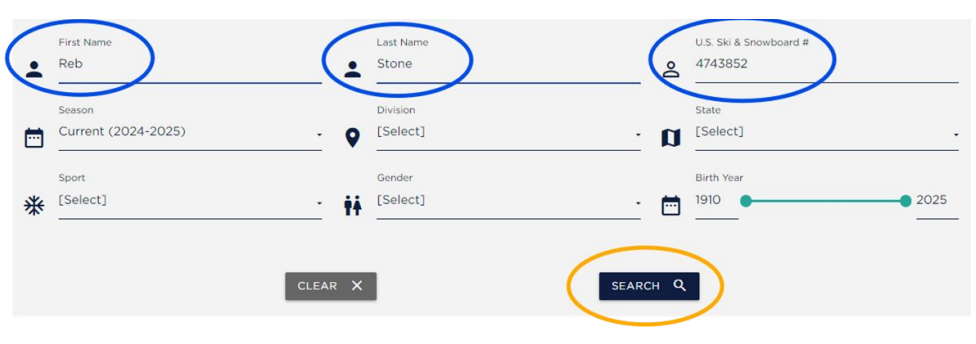

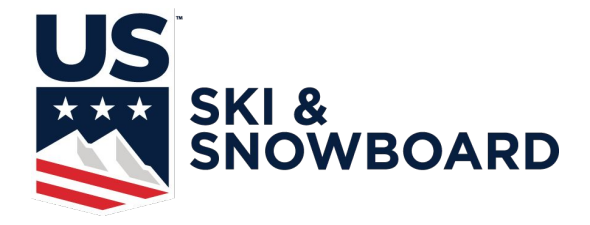

**Official's Look Up Instructions** 

Click "More Details" Under the correct coach/official

Scroll down to "Official" and click "Current Certifications"

Review certifications for your event:

|                                              | Official      |
|----------------------------------------------|---------------|
| <ul> <li>3 Current Certifications</li> </ul> |               |
| Position: Competition Official               | Sport: Alpine |
| Code: CO                                     | Level: 1      |
| Clinic Season: 2023                          |               |
| Position: Jury Advisor                       | Sport: Alpine |
| Code: JA                                     | Level: 1      |
| Clinic season. 2023                          |               |
| Position: Referee                            | Sport: Alpine |
| Code: RF                                     | Level: 1      |
| Clinic Season: 2023                          |               |

Note: for the 2024-25 season, Clinic Season must be 2024 or 2025. All officials with the date of 2023 or earlier must attend an Officials Update to serve on the jury or set a course.